## **IMMATRICOLAZIONE ON LINE P.A.S.**

Collegarsi al portale degli studenti ( http://segreteriaonline.unisi.it/ ) ed effettuare il login con le credenziali UNISIPASS (se non si è mai stati iscritti ad un corso di studi dell'Ateneo di Siena occorre prima effettuare la registrazione)

Nella schermata di benvenuto cliccare su "Segreteria", "Immatricolazione" e quindi sul pulsante "Immatricolazione".

| trato<br>PROVA PAS      | Immatricolazione<br>Attraverso le pagine seguenti potral procedere con l'immatricolazione al corso di<br>Check List | studio che indicherai.                |      |       | Legenda: Nascondi  Informazioni  Sezione in Lavorazione anerta |
|-------------------------|----------------------------------------------------------------------------------------------------|---------------------------------------|------|-------|----------------------------------------------------------------|
|                         | Attività                                                                                                    | Sezione                               | Info | Stato | <ul> <li>Sezione bloccata, si at</li> </ul>                    |
|                         | A - Selezione Corso di Studio                                                                                       |                                       | 0    | ٩     | al completamento dell<br>sezioni precedenti                    |
| iservata                |                                                                                                    | Tipologia Ingresso                    | 0    | ~     | Sezione correttamente                                          |
|                         |                                                                                                    | Elenco tipi corso di studio           | 0    | ۲     | completata                                                     |
| Password                |                                                                                                    | Elenco Corsi di Studio                | 0    | 0     |                                                                |
|                         |                                                                                                    | Elanco Parcorsi di Studio             | õ    | Δ     |                                                                |
| ia 🖉                    |                                                                                                    |                                       |      | 0     |                                                                |
| Ammissione              |                                                                                                    | Riepilogo scelta didattica            | •    |       |                                                                |
| Valutazione<br>di Stato | B - Conferma dati anagrafici                                                                                        |                                       | 0    | 1     |                                                                |
| icolazione              |                                                                                                    | Conferma Dati Anagrafici              | 0    | 0     |                                                                |
| azione Invalidità       | C - Inserimento o modifica documento di identità                                                                    |                                       | 0    | 0     |                                                                |
| t Laurea                |                                                                                                    | Riepilogo Documenti di Identità       | U    |       |                                                                |
| ioni Ateneo             | D - Inserimento o modifica delle dichiarazioni di invalidità                                                        |                                       | 0    | 0     |                                                                |
| ioni Studente           |                                                                                                    | Riepilogo Dichiarazioni di Invalidità | 0    | 0     |                                                                |
|                         | E - Titoli di accesso                                                                                               |                                       | 0    | 0     |                                                                |
|                         |                                                                                                    | Dattadio Titali di Accorro            |      | Δ     |                                                                |
|                         |                                                                                                    | Dectaglio Titoli di Accesso           |      | 0     |                                                                |
|                         | F - Immatricolazione                                                                                                |                                       | •    |       |                                                                |
|                         |                                                                                                    | Dati immatricolazione                 | 0    | ini i |                                                                |
|                         |                                                                                                    | Conferma Dati immat                   | 0    |       |                                                                |
|                         | G - Vengono visualizzati gli esoneri per cui è possibile presentare domanda                                         |                                       | 0    | 0     |                                                                |
|                         |                                                                                                    | Colorian annual                       | 0    | Ω     |                                                                |

Selezionare "immatricolazione corsi ad accesso libero" e "Avanti", "Percorsi Abilitanti Speciali" e di nuovo AVANTI

| Ambiente di test                                                             |                                                                                                    |                                               |
|------------------------------------------------------------------------------|----------------------------------------------------------------------------------------------------|-----------------------------------------------|
| UNIVERSITÀ                                                                   | DEGLI STUDI SIENA                                                                                                    | Guida dello Studente                          |
| Home                                                                         |                                                                                                    |                                               |
| Registrato<br>PROVA PAS<br>B Area Riservata<br>+ Logout<br>- Cambia Password | A 1 2 3 4 >>  Immatricolazione: Scelta tipologia ingresso Attraverso le pagine seguenti potral procedere con l'immatricolazione al corso di studio che indicheral.  Scelta traplogiasi ingresso al corso di studio Immatricolazione al Corsi ad Accesso Libero. Indietro Avanti | ► Legenda<br>★ Dato obbligatorio<br>Deck List |
| Home                                                                         |                                                                                                    |                                               |

| Ambiente di test                                                                                                    |                                                                                                    |                                                |
|----------------------------------------------------------------------------------------------------|----------------------------------------------------------------------------------------------------|------------------------------------------------|
| UNIVERSITÀ                                                                                                    | DEGLI STUDI SIENA                                                                                                    | Guida dello Studente                           |
| Home                                                                                                    |                                                                                                    |                                                |
| Registrato<br>PROVA PAS<br>Area Riservata<br>A Legout<br>Cambia Password<br>Bone<br>Segreteria<br>- Test di Ammissione | <ul> <li>I I Z 3 4 &gt;&gt;</li> <li>Immatricolazione: Scelta di tipologia corso di studio</li> <li>In questa pagina è presentata la scelta del tipo di corso di studio per cui eseguire la procedura di immatricolazione.</li> <li>Scelta tipologia corso di studio</li> <li>Post Riforma*</li> <li>Percorso abilitante speciale</li> <li>Ante Riforma*</li> <li>Corso di Formazione</li> </ul> | ► Legenda<br>★ Dato obbligatorio<br>Check List |

Selezionare il Percorso Abilitante Speciale a cui si intende immatricolarsi e cliccare "Avanti":

| Ambiente di test                                                                      |                                                            |                                                                                                    |                                  |
|---------------------------------------------------------------------------------------|------------------------------------------------------------|----------------------------------------------------------------------------------------------------|----------------------------------|
| UNIVERSITÀ                                                                            | DEGLI STUDI SIENA                                          |                                                                                                    | Gruida dello Studente            |
| Home                                                                                  |                                                            |                                                                                                    |                                  |
| Registrato<br>PROVA PAS                                                               | Colta corso di studio                                      | 5 >><br><b>a corso di studio</b><br>del corso di studio per cui eseguire la procedura di immatricolazione all'ateneo. | ► Legenda<br>★ Dato obbligatorio |
|                                                                                       | Facoltà                                                    | Corso di Studio                                                                                                    | Check List                       |
| Area Riservata  Logout                                                                | Filologia e Critica delle Letterature<br>Antiche e Moderne | O MATERIE LETTERARIE NEGLI ISTITUTI DI ISTRUZIONE SECONDARIA DI II GRADO                                              |                                  |
| Home                                                                                  | Scienze Fisiche, della Terra e<br>dell'Ambiente            |                                                                                                    |                                  |
| Segreteria<br>> Test di Ammissione<br>> Test di Valutazione<br>> Esami di Stato       | Indietro Avanti                                            |                                                                                                    |                                  |
| <ul> <li>Immatricolazione</li> <li>Dichiarazione Invalidità</li> <li>Guida</li> </ul> |                                                            |                                                                                                    |                                  |
| Corsi post Laurea                                                                     |                                                            |                                                                                                    |                                  |

Se le scelte effettuate sono esatte, clicca su "Conferma"

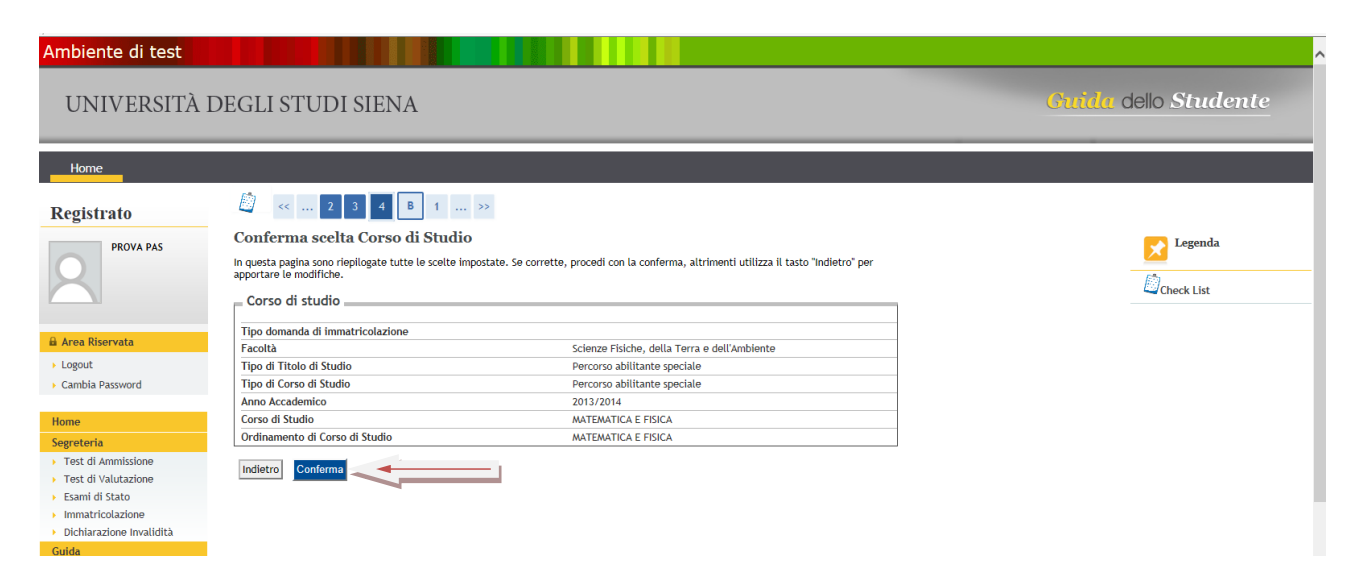

Procedere con l'inserimento delle informazioni seguendo la procedura guidata:

- 1. Riepilogo dati anagrafici inseriti: conferma
- 2. Riepilogo documento di identità presentato: conferma e prosegui
- 3. Dichiarazione di invalidità: inserisci oppure conferma e prosegui

## Nota per gli studenti laureati a Siena:alcuni campi saranno già parzialmente o totalmente compilati.

Il sistema presenta un riepilogo dei dati immessi. Se è tutto esatto "Conferma"

| Home                     |                                                                                                    |                                                                                           |
|--------------------------|----------------------------------------------------------------------------------------------------|-------------------------------------------------------------------------------------------|
| Registrato               | 🗐 « E 1 2 F 1                                                                                                   |                                                                                           |
| PROVA PAS                | Conferma scelte precedenti<br>In questa pagina sono riepilogate tutte le scelte impo<br>apportare le modifiche. | sstate. Se corrette, procedi con la conferma, altrimenti utilizza il tasto "Indietro" per |
|                          | Dati immatricolazione                                                                                           |                                                                                           |
| 0.1.0                    | Anno Accademico                                                                                                 | 2013/2014                                                                                 |
| Area Riservata           | Facoltà                                                                                                    | Scienze Fisiche, della Terra e dell'Ambiente                                              |
| Logout                   | Tipo di Titolo di Studio                                                                                        | Percorso abilitante speciale                                                              |
| Cambia Password          | Tipo di Corso di Studio                                                                                         | Percorso abilitante speciale                                                              |
|                          | Tipo domanda di immatricolazione                                                                                | Immatricolazione standard                                                                 |
| łome                     | Corso di Studio                                                                                                 | MATEMATICA E FISICA                                                                       |
| egreteria                | Ordinamento di Corso di Studio                                                                                  | MATEMATICA E FISICA                                                                       |
| Test di Ammissione       |                                                                                                    |                                                                                           |
| Test di Valutazione      | – Dati immatricolazione al Sistema Uni                                                                          | versitario                                                                                |
| Esami di Stato           |                                                                                                    |                                                                                           |
| Immatricolazione         | A.A. Immatricolazione SU                                                                                        | 2013/2014                                                                                 |
| Dichiarazione Invalidità | Data Immatricolazione SU                                                                                        | 10/10/2013                                                                                |
| Guida                    | Ateneo Immatricolazione SU                                                                                      | Conservatorio di Musica "ANTONIO VIVALDI"                                                 |
| rri port Lauroa          |                                                                                                    |                                                                                           |
| or si post cadi ed       | <ul> <li>Altri Dati di Immatricolazione</li> </ul>                                                              |                                                                                           |
| nformazioni Ateneo       |                                                                                                    |                                                                                           |
| Informazioni Studente    | Tipologia didattica                                                                                             |                                                                                           |
|                          | Stato occupazionale                                                                                             | studente lavoratore                                                                       |
|                          | Sede                                                                                                    | Siena                                                                                     |
|                          |                                                                                                    | - 1                                                                                       |
|                          | Indietro Conferma                                                                                               |                                                                                           |
|                          |                                                                                                    |                                                                                           |

A questo punto c'è la possibilità di effettuare il **pagamento delle tasse online**, tramite carta di credito o MAV, cliccando sul pulsante "**controlla pagamenti**" e poi sul **numero della fattura**.

Stampa la domanda di immatricolazione da consegnare alla segreteria

| Home                                                 |                                                                                                    |                                                                                                 |          |
|------------------------------------------------------|----------------------------------------------------------------------------------------------------|-------------------------------------------------------------------------------------------------|----------|
| Registrato PROVA PAS                                 | Immatricolazione In questa pagina sono presentati i dati inseriti durani visualizzazione e stampa dei documento di immatrico Dati Immatricolazione | te la procedura di immatricolazione. Se tutti i dati sono corretti, si può procede<br>slazione. | əre alla |
|                                                      | Anno Accademico                                                                                                    | 2013                                                                                            |          |
|                                                      | Facoltà                                                                                                    | Scienze Fisiche, della Terra e dell'Ambiente                                                    |          |
| O Area Disemusta                                     | Tipo di Titolo di Studio                                                                                                    | Percorso abilitante speciale                                                                    |          |
| Area Riservata                                       | Tipo di Corso di Studio                                                                                                    | Percorso abilitante speciale                                                                    |          |
| <ul> <li>Logout</li> </ul>                           | Tipo di immatricolazione                                                                                                    | Immatricolazione standard                                                                       |          |
| <ul> <li>Cambia Password</li> </ul>                  | Corso di Studio                                                                                                    | MATEMATICA E FISICA                                                                             |          |
|                                                      | Ordinamento di Corso di Studio                                                                                                    | MATEMATICA E FISICA                                                                             |          |
| Home       Segreteria       Test di Ammissione       | Dati immatricolazione al Sistema Uni                                                                                                    | versitario                                                                                      |          |
| <ul> <li>Test di Valutazione</li> </ul>              | A.A. Immatricolazione SU                                                                                                    | 2013/2014                                                                                       |          |
| Esami di Stato                                       | Data Immatricolazione SU                                                                                                    | 10/10/2013                                                                                      |          |
| Immatricolazione                                     | Ateneo Immatricolazione SU                                                                                                    | Conservatorio di Musica "ANTONIO VIVALDI"                                                       |          |
| Titoli di studio                                     |                                                                                                    |                                                                                                 |          |
| <ul><li>Autocertificazione</li><li>150 Ore</li></ul> | Procedi con una Nuova Immatricolazione                                                                                                    |                                                                                                 |          |
| <ul> <li>Dichiarazione Invalidità</li> </ul>         | Stampa Domanda di Immatricolazione                                                                                                    | · · · · · · · · · · · · · · · · · · ·                                                           |          |
| Guida                                                |                                                                                                    |                                                                                                 |          |
| Corsi post Laurea                                    | Controlla pagamenti                                                                                                    |                                                                                                 |          |
| Informazioni Ateneo                                  | Pagamenti non pervenuti                                                                                                    |                                                                                                 |          |
| Informazioni Studente                                |                                                                                                    |                                                                                                 |          |

LA PARTE ON LINE DEL PROCESSO DI IMMATRICOLAZIONE È CONCLUSA.